# PIPE Design Pro Reverse Lookup Manual

# PIPE DESIGN, Inc.

# Introduction

The PIPE Design Pro Reverse Lookup Manual is a reverse lookup formulation of questions that cannot be fully explained in the conventional user guide and how to be led to this result.

This manual has been requested by our users, who have said that they could not get a clear picture of the entire process from the user guide alone.

If you have any requests or suggestions for the title or content of the manual, we would like to use them as material for future editions.

Thank you in advance.

# Table of Contents

# 1. What is a project?

- What are the steps to follow when starting PIPE DESIGN PRO ("PDP")?
- What are the first settings to be made when I create a new project?

#### 2. What is the definition of a pipe network?

- What information and configuration values are required to define a pipe network in PDP?
- What are the specific steps to select a network of pipes and perform a flow calculation?
- How can I change the route numbers and manhole numbers of a network of pipes in a batch?

#### 3. What is the procedure for creating a longitudinal sections?

- What is the longitudinal profile format used for longitudinal sections?
- Can you automatically create a profile of the location I want to check?
- 4. What is the procedure for creating a flow calculation sheet?
- What information and settings are required for flow calculations?

- 5. How do I complete a floor plan as a drawing for submission?
- What formats are available for plans created in PDP?
- What points should I keep in mind when preparing plan styles?

# 6. What are the key points to keep in mind when designing sewers with PDP?

- What points should I pay attention to when setting up the information needed for sewer design and when designing longitudinal sections?
- 7. How do I create a plan + profile drawing?
- How do I create a plan and profile?
- 8. How do I divide up a project among multiple people?
- What are the advantages of working with multiple people?
- What should I be aware of when merging drawings?

- 9. How do I convert sewer ledger data from GIS to PDP data?
- What are the steps required to convert sewer ledger data from GIS to PDP data?

#### 10. What are the steps required to create a quantity calculation?

- What are the steps required to create a quantity calculation?
- 11. Is it possible to display the results of a longitudinal section calculation of a pipeline on a plan view?
- What are the steps required to display the results of a longitudinal section calculation on a plan view?

#### 12. What are the settings when there are multiple Land use regions?

• What are the settings and how are they reflected in the design information?

# 13. How do I consider underground utilities in the design of a house connection pipe?

- What information and settings are required to account for underground utilities in the design of a house connection pipe?
- 14. What is the procedure for creating a cross-section?
- What information and settings are required to create a cross-section?

# 1. What is a project?

What are the steps to follow when starting PIPE DESIGN PRO ("PDP")?

This section explains how to create a new project. Shows how to enter a project name, location, and other information about the project, and provides instructions for creating a project.

1. Enter the "Project Information".

2. Select and specify the database for the pipe cross section and manhole.

3. Specify each item in "Drawing Settings" (Unit: 1=1m recommended, scale setting automatically sets font size)

4. Specify the number of objects or values and rounding method when drawing on a plane for "Object Generated Digits".

| ate New Project  Project information  Project name  City Name  Project Name  Proje section D8 |               | Drawing Settings<br>Drawing Units 1=1<br>Scale 1 :<br>Drawing form<br>Format A0<br>Wath He<br>Sizes 1183 x | m ~<br>500<br>ight<br>841 mm |
|-----------------------------------------------------------------------------------------------|---------------|----------------------------------------------------------------------------------------------------|------------------------------|
| Manhole DB                                                                                    | Add<br>Delete | Sizes 1103 X Y<br>Origin 0 Setting Digit number for F                                                      | 0<br>DP objects              |
|                                                                                               |               | Set to an initial value                                                                                    |                              |
|                                                                                               | Add           | Open                                                                                                    |                              |
|                                                                                               | Delata        |                                                                                                    | Exit                         |

| any organisation for Port objects          |   |      |           |        |
|--------------------------------------------|---|------|-----------|--------|
| Distance                                   |   |      |           | _      |
| (Span) Span length:                        | 1 | beam | Round off | ~      |
| Ground lines] Distance from Upstream:      | 2 | beam | Round off | ~      |
| [Laterals] Lateral Distance:               | 2 | beam | Round off | ~      |
| [Laterals] Distance from Upstream          | 2 | beam | Round off | $\sim$ |
| [Vacuum Laterals] Vacuum Lateral Distance: | 2 | beam | Round off | ~      |
| Vacuum Laterals] Distance from Upstream:   | 2 | beam | Round off | $\sim$ |
| Access boles Distance:                     | 2 | beam | Round off | ~      |
| (Section valve) Distance:                  | 2 | beam | Round off | ~      |
| (Traverse line) Reference position:        | 2 | beam | Round off | ~      |
| (Traverse line) Start Distance:            | 2 | beam | Round off | ~      |
| Traverse line] Width of street:            | 2 | beam | Round off | ~      |
| Height                                     |   |      |           |        |
| [Node of ground lines] Height:             | 2 | beam | Round off | $\sim$ |
| [Underground installation points] Height:  | 2 | beam | Round off | ~      |
| (Planned GL) Height:                       | 2 | beam | Round off | $\sim$ |
| Existing GL] Height:                       | 2 | beam | Round off | $\sim$ |
| Area                                       |   |      |           |        |
| (Area set) Area:                           | 2 | beam | Round off | ~      |
|                                            | Г | OK   | CANC      | EL     |

#### 1. What is a project?

What are the first settings to be made when I create a new project?

1. Click "Object Information View" - "Project Information View".

2. Click the "Edit Project Information" button from the "Project Information" dialog.

3. Select the format name of the template to be used when creating a vertical section drawing.

4. Select the format name of the template to be used when creating the flow calculation sheet.

5. The manhole DB and pipe section DB selected when creating a new project can be edited by clicking the "Edit Manhole DB" and "Edit Pipe Section DB" buttons.

| Project Information |                   |
|---------------------|-------------------|
| Edit Ma             | nhole DB          |
| Edit pipe           | section DB        |
| Edit house con      | nection Inlets DB |
| Edit Runoff Co      | efficient number  |
| Edit project        | information       |
| ОК                  | CANCEL            |
|                     |                   |

| -                          |                |
|----------------------------|----------------|
| Edit Project information   |                |
| Project name:              |                |
| Regional name:             |                |
| Company name:              |                |
| Drawing Units:             | 1 = 1m         |
| File name of Longitudinal  | section format |
| Sanitary:                  |                |
| Storm:                     |                |
| Combined:                  |                |
| Agricultural:              |                |
| Vacuum sanitary:           |                |
| Vacuum agricultural:       |                |
| File name of Flow report f | ormat          |
| Sanitary:                  |                |
| Storm:                     |                |
| Combined:                  |                |
| Agricultural:              |                |
| Vacuum sanitary:           |                |
| Vacuum agricultural:       |                |
| Default setting            | OK CANCEL      |
|                            |                |

#### 2. What is the definition of a pipe network?

What information and configuration values are required to define a pipe network in PDP?

1. Input the pipe network name and select the treatment type using "Create Object" - "Create Pipe Network".

2. Select the treatment type from "Diversion type, Sewage, Diversion type, Stormwater, Combined type, etc.

3. Multiple pipe network names can be created in a project.

4. "Tools" - "Pipe Network Switching" allows you to check the list of pipe network names and the number of lines in each network.

5. Confirm that the "Stormwater" is selected as the current network by clicking the "Mode switch button" at the bottom of the screen.

| ate new pipe network                                                       |         | Display pipe network |                    |              |
|----------------------------------------------------------------------------|---------|----------------------|--------------------|--------------|
| Pipe network name Pipe network                                             |         | Pipe network name    | Treatment type     | Route number |
| Administrator                                                              | _       | Sanitary             | Separated:Sanitary | 5            |
| Treatment type Separated:Sanitary Distribution area  Route O Span  OK CANG | ×<br>EL | Storm                | Separated:Storm    | 1            |
|                                                                            |         |                      | ОК                 | CANCEL       |

#### 2. What is the definition of a pipe network?

What are the specific steps to select a network of pipes and perform a flow calculation?

1. Specify which pipe network is to be used in the longitudinal calculation. Select "Tools" - "Pipe Network Switching" to specify the pipe network name.

2. By "Design Data" - "Longitudinal data construction", the data of the specified pipe network starts in "Longitudinal design mode".

3. Edit the processing formula used for longitudinal design in "Project" - "Processing formula edit" (per project).

4. Edit the value for each treatment type in "Project" - "Factor Set Number" (per project)

5. Assign "flow formula", "flow velocity calculation", "simulation", "processing formula", etc. at "Longitudinal Design Parameters" - "Batch Setting" or "Per line". This longitudinal design parameter setting is performed for each selected pipe network.

6. Click "Longitudinal Design" - "Longitudinal Calculation" to perform the longitudinal calculation.

| splay pipe network |                             | Desi<br>Plan | signing ( Storm )<br>n design mode(F) 🛛 🖡 | Project(P) D          | ata(D) Designing(T)                             | Auxiliary(A) Lo    | ongitudinal Section(J) Cal | culation sheets(C) |                      |   | Design parameter                                                        | Collective setting                            |                              |
|--------------------|-----------------------------|--------------|-------------------------------------------|-----------------------|-------------------------------------------------|--------------------|----------------------------|--------------------|----------------------|---|-------------------------------------------------------------------------|-----------------------------------------------|------------------------------|
| Pipe network name  | Treatment type Route number | Syst         | tem(S)<br>  😼 🖘 🗟   🚠                     | Edit Mar<br>Edit Pipe | hole DB(N)<br>Section DB(S)                     | Þ ( <b>4</b>       | > A 🖾   🎟 🗟 📒              |                    |                      |   | Hydrological and longitudinal calculation Collective setting Route unit | Flow quantity formula                         | Manning formula              |
| Storm              | Separated:Storm 1           |              |                                           | Edit hou<br>Edit Run  | se connection inlets D<br>off Coefficient numbe | B(A)<br>r(R)       |                            |                    |                      |   |                                                                         | Simulation type                               | Minimum average covering     |
|                    |                             |              |                                           | Edit Proj             | Network information                             | (W)                |                            |                    |                      |   | Tolerance for parameter                                                 | Pipe joining method                           | Pipe top connection          |
|                    |                             | Edit F       | Runoff coefficient num                    | ber                   |                                                 |                    |                            |                    |                      | 1 | Minimum covering                                                        | Water level connection ratio                  | 0                            |
|                    |                             |              | Runoff Coefficient n                      | umber 🔽 L             | Init sewage quantity                            | Population density | Person per households      | Runoff Coefficient | Drainage coefficient |   | Priority of Pipe section DB                                             | Flow calculation method                       | Rainwater Rational formula 1 |
|                    |                             | •            | • 1                                       |                       | 0.00036900                                      | 100.000            | 0 5.5550                   | 0.70000000         | 0.000833             |   | Setting level of Pipe bottom                                            | Osmotic influence coefficien                  | t 0.81                       |
|                    |                             |              | 3                                         |                       | 0.00024500                                      | 30.000             | 0 1.0000                   | 0.5000000          | 0.000278             |   | Setting digit for calculation                                           | Saturated hydraulic conductivity infiltration | 0.122                        |
|                    | OK CANCEL                   |              |                                           |                       |                                                 |                    |                            |                    |                      |   | Automatic setting of Main Routes                                        | Select ground level type to calculate         | Planned GL                   |
|                    |                             |              |                                           |                       |                                                 |                    |                            |                    |                      |   | Automatic setting Subsidy                                               | Coeff of dilution                             | 1                            |
|                    |                             |              |                                           |                       |                                                 |                    |                            |                    |                      |   | Setting to divide a span                                                |                                               | OK CANCEL                    |
|                    |                             |              |                                           |                       |                                                 |                    |                            |                    |                      |   | Setting drop pipe                                                       |                                               | ON CANCEL                    |
|                    |                             |              |                                           |                       |                                                 |                    |                            |                    |                      |   | Other settings                                                          |                                               |                              |
|                    |                             | <            |                                           |                       |                                                 |                    |                            |                    | >                    |   | CLOSE                                                                   |                                               |                              |
|                    |                             |              | Add Row Delet                             | te Row M              | ultiple input                                   |                    |                            |                    | OK CANCEL            |   |                                                                         |                                               |                              |

#### 2. What is the definition of a pipe network?

Is there a way to change the route numbers and manhole numbers of the pipe network all at once?

1. To change the route number, go to "Auxiliary" - "Route Number Change" after the longitudinal design.

2. Manhole numbers can also be transferred by selecting "Auxiliary" - "Manhole Number Transfer" after longitudinal design.

3. Go to Plane Design Mode by selecting "Plane Design Mode" - "End Update".

4. "View" – "Redraw", select the target PDP object. Alternatively, right-click to open the "Drafting Options" dialog, where you can select the object to be redrawn and click "OK".

5. The route number and manhole number will be changed and displayed.

| Sort Route number                                                                                                    | Sort manhole number                                                                                                    | Draw option                                                                                                    |
|----------------------------------------------------------------------------------------------------|----------------------------------------------------------------------------------------------------|----------------------------------------------------------------------------------------------------|
| Criteria Route number Prefix Count number Suffix 1 Sorting range Downstream route number Upstream route number                                     | Criteria manhole number Prefix Count number Suffix I Sorting range Downstream route number Upstream route number Upstream route number                                                                                                    | Draw all elements     Draw the only Sanitary parameter     Draw the only Agricultural parameter     Draw the only Storm parameter                                                                                            |
| Sort order<br>Distance search order<br>Branch search order<br>Absolute numerical order<br>Input order<br>Create a comparison table<br>OK<br>CANCEL | Sort order       Direction         The same to a Route number       © Upstream -> Downstream         © Distance search order       Downstream -> Upstream         Branch search order       Target         Absolute numerical order       Type         Create a comparison table       Setting an independent number to middle manholes         OK       CANCEL | <ul> <li>Draw the only Combined parameter</li> <li>Draw the only Vacuum sanitary parameter</li> <li>Draw the only Vacuum agricultural parameter</li> <li>Draw the only current pipe network parameter</li> <li>OK</li> </ul> |

# 3. What is the procedure for creating a longitudinal profile?

What is the longitudinal section format used for longitudinal drawing?"

1. Longitudinal section format is a style of profile drawing used to create longitudinal section drawings in PDP.

2. To create a longitudinal section format, select "PIPE DESIGN" - "PIPE Design Pro17" from the start menu.

3. Click "Edit Vertical Section Drawing Format" and the "Form Edit" screen will appear.

4. Select the format name on the left side and double-click it to display the contents in the viewer on the right side.

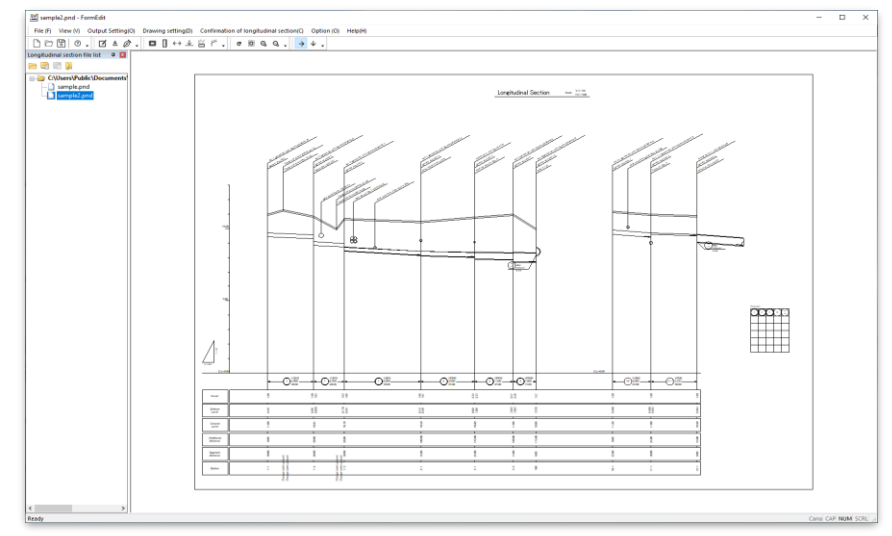

#### 3. What is the procedure for creating a longitudinal profile?

How do I adjust the layout of a profile drawing?

1. The layout of the profile is automatically set by the format. The functions that are automatically adjusted are as follows.

-The text strings can be automatically arranged by freely setting the band items.

Drawer setting inflow and outflow to O Don't draw Drawer upward Flexes Form of excession

Angle of inclinatio

Reference position

Drawer downward Eleaders

Fixed horizon Inflow tube draws Outflow tube draw Drawer distance

Middle drawer(Und Leaders Angle of inclinat

Vertical spacing of Vertical spacing of House connection

Reference position of away from the groun

Drawer Spaced again

Drawing drawer: Angle of inclination Clearance

-Automatic placement of text without overlap of leader lines and text by setting the top/bottom leader lines and text macro.

-Automatic adjustment of the position of the appropriate route and ground line on the drawing by switching elevation settings.

| Horizont<br>Band item | tal 1/ 500 Vertical 1/                              |                                                                                                    | 50                                                                                                    |                                                                                                    |
|-----------------------|-----------------------------------------------------|----------------------------------------------------------------------------------------------------|----------------------------------------------------------------------------------------------------|----------------------------------------------------------------------------------------------------|
| Band item             |                                                     |                                                                                                    |                                                                                                    |                                                                                                    |
|                       |                                                     |                                                                                                    |                                                                                                    |                                                                                                    |
| Add Row               | Insert Row Edit.                                    |                                                                                                    | Delete                                                                                                    | Row                                                                                                    |
| Order                 | Item                                                |                                                                                                    | Title name                                                                                                    | Unit na                                                                                                    |
| + 1                   | Display Conduits                                    | ٠                                                                                                    |                                                                                                    |                                                                                                    |
| 2                     | Cover                                               | •                                                                                                    | Cover                                                                                                    |                                                                                                    |
| 3                     | Bottom Level                                        | ٠                                                                                                    | Bottom\nLev                                                                                                    | rel                                                                                                    |
| 4                     | Existing Ground Level                               | •                                                                                                    | Ground\nLev                                                                                                    | rel                                                                                                    |
| 5                     | Additional distance                                 | ٠                                                                                                    | Additional\n                                                                                                    | distance                                                                                                    |
| 6                     | Distance between the manhole                        | ٠                                                                                                    | Segment\nd                                                                                                    | stance                                                                                                    |
| 7                     | Station                                             | ٠                                                                                                    | Station                                                                                                    |                                                                                                    |
|                       |                                                     |                                                                                                    |                                                                                                    |                                                                                                    |
|                       |                                                     |                                                                                                    |                                                                                                    |                                                                                                    |
| <<br>Data View St     | bie                                                 |                                                                                                    |                                                                                                    | >                                                                                                    |
|                       | Conder<br>1 2<br>2 3<br>4 5<br>5 6<br>7 7<br>View S | Other         Imm           I         Own         Entropic Conduct           J         Status Lead         Entropic Conduct Lead           Galaxies         Status Lead         Entropic Conduct Lead           J         Battering Ground Lead         Entropic Conduct Lead           J         Battering Ground Lead         Entropic Conduct Lead           J         Battering Ground Lead         Entropic Conduct Lead           J         Status Education Status Lead         Entropic Conduct Lead           J         Status Education Status Lead         Entropic Conduct Lead           J         Status Education Status Lead         Entropic Conduct Lead           J         Status Education Status Lead         Entropic Conduct Lead           J         Status Education Status Lead         Entropic Conduct Lead           J         Status Education Status Lead         Entropic Conduct Lead           J         Status Education Status Lead         Entropic Conduct Lead           J         Status Education Status Lead         Entropic Conduct Lead           J         Status Lead         Entropic Conduct Lead         Entropic Conduct Lead           J         Status Lead         Entropic Conduct Lead         Entropic Conduct Lead           J         Status | Order         Network           2         Cover         *           3         Battern Lord         *           4         Existing Ground Lord         *           3         Additional distance         *           6         Datases between the mathled         *           7         Station         *           9         Datases between the mathled         *           7         Station         * | Core ten Torone Control Control C |

| e drawer                                                                                          | DL setting                          |
|---------------------------------------------------------------------------------------------------|-------------------------------------|
| Drawer downward      O Drawer upward      Both                                                    | -                                   |
| Draw a string String drawer                                                                       | Reference position                  |
| Arranged vertically      Arranged horizontally     Specing in the     vertical direction     7 mm | Distance from upper end of the band |
| Highest ground line O DL line O Ground line                                                       | Distance left edge of the paper     |
| Distance mm                                                                                       | Linked to longitudinal section      |
| Length 25 mm String draver                                                                        | Distance right edge of the paper    |
| ection Depends on direction of dr ~ irection Depends on direction of dr ~                         | View                                |
| Height mm Width mm round facilities / Change-point ground / House connections)                    | Prefix D.L=                         |
| Draw a string String drawer                                                                       | Suffix                              |
| 7 mm Vertical specing of 7 mm                                                                     | Digit number 2                      |
| 7 mm                                                                                              | Adjusted value of X direction       |
| Distance 23 mm                                                                                    | Adjusted value of Y direction       |
| n't draw 🗸 Draw a string: Don't draw 🗸                                                            | ОК                                  |
| 45 degree Drawer distance 5 mm                                                                    | L                                   |
| ine section                                                                                       |                                     |

mm 1

35 mm

5 mm

0 mm

CANCEL

#### 3. What is the procedure for creating a longitudinal section?

Can you automatically create a longitudinal section at the location you want to check? "

#### 1. Go to the longitudinal design mode.

Click "Longitudinal Design "-" Longitudinal Calculation "to perform a longitudinal calculation.
 When the message "Calculation of the pipe network has been completed successfully is displayed at the end, it indicates that all the longitudinal calculations have been completed.
 Click "Longitudinal section" - "Display longitudinal section for confirmation" to display the

longitudinal section for confirmation. Select a route from "Data Entry" - "Pipe Network Data" and follow the above procedure to display a longitudinal profile including that route.

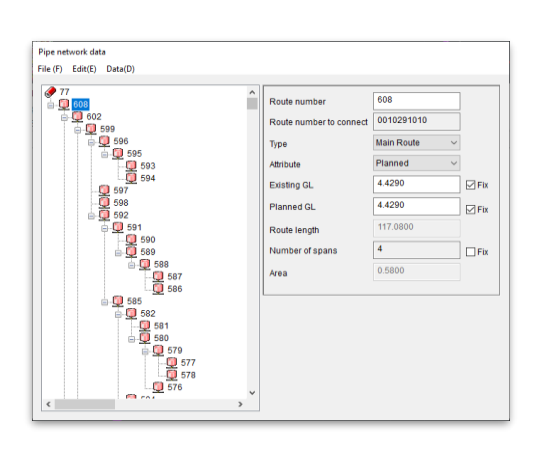

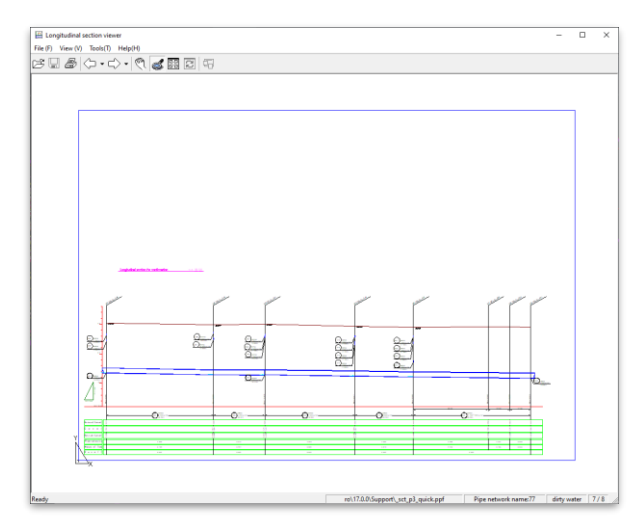

- 4. What is the procedure for creating a flow calculation sheet? What information and settings are required for flow calculations?
- 1. Go to the longitudinal design mode.

2. Click "Longitudinal Design" - "Longitudinal Calculation" to perform a longitudinal calculation.

3. The message "Pipe network calculation has been successfully completed. is displayed at the end, it indicates that all longitudinal calculations have been completed.

4. Select another pipe network from the list in "Plane Design Mode" - "Pipe Network Switching " Repeat steps 1 through 3 above.

5. Confirm that the flow calculation report format has been specified in the project.

6. Enter the items to be output to the flow statement from "Project" - "Edit Pipe Network Information"

7. From "Report" - "Flow Statement Output," set the output order, output unit, etc., and specify the pipe network name.

8. After completing the settings, click "Output Flow Calculation Sheet.

|                                                                                                    | Layout of Flow report - DEFSHEET                                                                                                    |                        |
|----------------------------------------------------------------------------------------------------|----------------------------------------------------------------------------------------------------|------------------------|
|                                                                                                    | Odput onter Output onter Olitote of Route length Olitote of Route number @Order of Branch search ORoute unit @ Span unit                                                                                                    |                        |
| Sit pipe network information Vame of pipe network 77 Vame of the contact person Title of flow reports                                                                            | Specify subdit record         Units         Option         Option           Inform decimation         Class Rev of the Rev of the Rev | station only<br>salety |
| Xegional name         AAA         Treatment Area           Name of sub region         BBB         Treatment Area           Yame of outflow destination         OK         CANCEL | i papender Papender Inner Bouringer Spänner<br>a 1 27 2                                                                                                    |                        |
|                                                                                                    | Insert Row Delate How Setting Digit number Output Explanatory sheet Output                                                                                                    | flow reports           |
|                                                                                                    | Extraction condition                                                                                                    | CANCEL                 |

5. How do I complete a floor plan as a drawing for submission? What formats are available for plan drawings created in PDP?

1. The plan styles used in PDP can be used for various type of plan view and provide expressive power that can be utilized for delivered drawings.

From "View" - "Plan Style Management", you can edit colors, line types, and layers for PDP objects on the plan (pipe network, manholes, underground facilities, sub-catchment lines, treatment division lines, etc.), edit pipe attributes (area value, diameter, extension, etc.) and manhole attributes (manhole number, ground elevation, manhole depth, etc.), and edit the number of manholes, manholes, and underground facilities.
 After creating a plan style, you can save it as a style name.

| 0, 38, 194<br>0, 38, 194<br>0, 25, 104<br>0, 25, 104<br>0, 10, 104<br>10, 10, 104<br>10, 104<br>10, 104<br>1 |
|----------------------------------------------------------------------------------------------------|
| Plan style                                                                                                    |
| Plan style for the project                                                                                                    |
| C:¥Users#Public#Documents#PIPEDESIGN#PIPE Design Pro¥18.0.0¥style¥sample1.st                                                                                                    |
| Unit setting pipe network Setting attribute Synchronize Edit Plan style OK CANCEL                                                                                                    |
| 0 00<br>0 00<br>0 000 02 10<br>0 000 02 10<br>0 000<br>0 00<br>0 0<br>0 0<br>0 0<br>0<br>0<br>0<br>0<br>0<br>0<br>0<br>0<br>0<br>0<br>0<br>0<br>0                                                                                                    |

| resentatio  | n - Route/span    | Representation - I | Manhole R | epresentation - Co   | mpartment l  | ines Represe   | entation - B   |
|-------------|-------------------|--------------------|-----------|----------------------|--------------|----------------|----------------|
| Draw        | Draw an arrow a   | at the most downst | ~ Attrib  | No Su                | ubsidy: Natu | ral flow, Vacu | um flow $\sim$ |
| Drawing by  | pipe diameter c   | ondition           | Drawing   | by main line conditi | on           |                |                |
| Pipe Diamet | ter not to draw ( | m) -1              | No condi  | tion 🗸 Addition      | al area(ha)  | 0 <            | = ~            |
| Main Route  |                   |                    |           |                      |              |                |                |
| Double line | width(mm)         | 1 Width            | Valu      | e for style          | $\sim$       |                |                |
| Arrow       |                   |                    | Color     | Line t               | ype          | Line w         | idth           |
| Separate    | filed arro $$     | Planned            | ByLayer   | Continuous           | ~            | BYLAYER        | ~              |
| Length(m    | m) 3              | Existing           | ByLayer   | DASHED               | ~            | BYLAYER        | ~              |
| Width(mn    | 1) 2              | Future Planned     | ByLayer   | DASHDOT              | ~            | BYLAYER        | ~              |
| Branch Ro   | ite               |                    |           |                      |              |                |                |
| Double line | width(mm)         | 0 Width            | Valu      | e for style          | $\sim$       |                |                |
| Arrow       |                   |                    | Color     | Line t               | ype          | Line w         | idth           |
| Fill arrow  | · ~               | Planned            | ByLayer   | Continuous           | ~            | BYLAYER        | ~              |
| Length(m    | m) 3              | Existing           | ByLayer   | DASHED               | ~            | BYLAYER        | ~              |
| Width(mn    | 1) 1              | Future Planned     | ByLayer   | DASHDOT              | ~            | BYLAYER        | ~              |

| ttribute Text - Koute Attribute Text - Span Attribute Tex                                                                                                    | t - Manhole Attribute Text - Underground facilities Attribute Text - Ir                              |
|----------------------------------------------------------------------------------------------------|----------------------------------------------------------------------------------------------------|
| Craw Redraw Standarc O Fix O Fix a position only                                                                                                    | eference angle Distance from the target figure (mm) Prame border   Figures Horizontal                |
| Route number  Block to dose a Route number  Oraw  Circle  Route number  Nothing                                                                                                    | Angle(deg) 0 Column Position Platt tide Olaner Station                                               |
| Height(mm) 10 Width(mm) 10 Parting Ine Don't draw  Double Ine width(mm) Main Route 1 Branch Route 0                                                                                                    | String [PEAREA]va<br>Pesecho][MesecTsind[MesecTsize]<br>I=MexReal_Tpermi<br>L=MexReal_Tpermi         |
| Color         Line type           New         (Dr.Layer)         Continuous         ~           Existing         (Dr.Layer)         DAD#ED2         ~           Planned         (Dr.Layer)         BORDER2         ~           Text string         (Dr.Layer)         (Dr.Layer)         (Dr.Layer) | < > > + Horizontal distance (mm) 6.5<br>Viertical distance (mm) -5.5<br>Height of text string (mm) 2 |
| Height(mn) First line 2.5 Second line 2.5 spacing 0 Begin a new line Begin a new line 4t the last '                                                                                                    | Text color ByLayer Text style SCTP3TT Draw with "Kansa" Style Marson" Style                          |

5. How do I complete a plan style as a drawing for submission? What points should I keep in mind when creating a plan style?

• Determine the letter height, figure size, and letter top/bottom spacing that depend on the scale of the drawing. (Enter the value at the time of printing for each value.)

• When "Normal" is selected for "When redrawing", the text strings are displayed in conjunction with the movement of the PDP object.

• If you select "Fixed position only" for "When re-drawing," the position of the drawer string is kept and only the information changes automatically as the PDP object is moved.

• If you execute "File Output" - "Project Import", "Fixed Position Only" of "Plan Style" is invalidated, and it moves to the default position of the drawer.

|                                                             | Roder handling     Construction       Biolar biological and and and and and and and and and and |
|-------------------------------------------------------------|-------------------------------------------------------------------------------------------------|
| n style<br>n style for th<br>¥Users¥Publi<br>nit setting pi | e project<br>MDocumentsKPIPEDESIGNAPIPE Design Pro¥18.0.0 style¥sample1.stl                     |

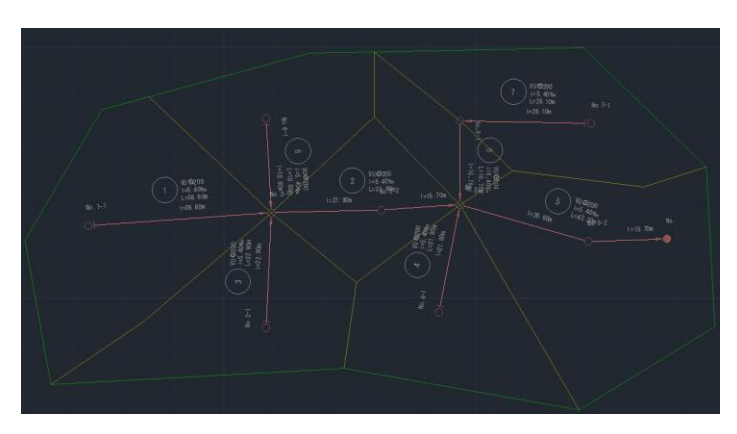

# 6. What are the key points to keep in mind when designing sewers with PDP?

What are the key points to keep in mind when setting up the information needed for sewer design and when designing longitudinal sections?

# Setting up PDP

• Is the scale of the drawing set at the time of starting PDP correct?  $\Rightarrow$  Check by "View" - "Change Scale"

• Is the treatment type correct when you create a pipe network?  $\Rightarrow$  Check the treatment type in "Information" - "Pipe Network Information".

• In "Longitudinal design mode", are the settings of "Project" - "Edit Flow Calculation method" and

"Designing" - "Design parameter" correct?  $\Rightarrow$  Check and correct each item.

• The message "There are multiple flow ends" appears when performing "Build for Calculation". ⇒ Check if there are multiple pipe networks with the same name on the plan view, and use "Tools" - "Search routes" to search for the end of the flow and correct.

٠

#### Flow and Longitudinal calculation

There are several conditions when a longitudinal calculation stops in the middle of a longitudinal calculation.

• The pipe section code is not found  $\Rightarrow$  Try to add a larger pipe section to the specified pipe section group.

• The pipe section code is not found  $\Rightarrow$  If the pipe section is invalid, right-click "Select PIPE section" on the longitudinal design data screen, and try to find the corresponding section code from the context menu "Select PIPE section".

• The pipe bottom height at the end point (pipe bottom height at the starting point) exceeds the limit  $\Rightarrow$  Try fixing the pipe bottom heights at the upstream and downstream sides.

• The pipe bottom height is fixed, so it cannot exceed the underground burial object  $\Rightarrow$  Try recalculating with the pipe bottom height set free.

#### 7. How do I create a plan + profile drawing?

What is the procedure for creating a plan + longitudinal section?"

#### Plan view

After creating the pipe network on the plan view, perform the longitudinal section calculation by "Longitudinal section data construction".

#### Longitudinal design

-In "Longitudinal design mode," perform longitudinal calculation by "Build for calculation"-

"Designing" - "Calculation".

-Click "Layout Longitudinal section" of "Longitudinal Section" - "Layout Longitudinal Section" to automatically lay out the entire line. Click "Plan view mode"-"Save and Close".

# Plan Longitudinal section

Open [Option]-[Plan Longitudinal section] - [Create Plan & Longitudinal sections] dialog box.

Insert the drawing of plan and longitudinal section and the plan and longitudinal section drawing. The plan and profile drawings are grouped together, so they can be ungrouped after moving.

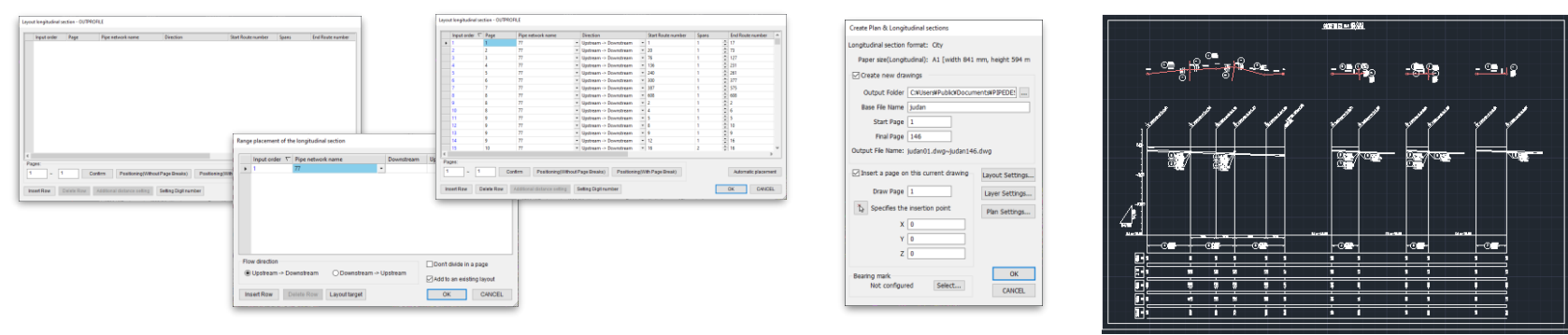

#### 8. How can a project be shared among multiple people?

What are the advantages to working with multiple people on a project?

#### Advantages

- If a project involves a single city, it can be divided up and worked on by multiple people.
- Multiple areas can be combined into a single file to complete a drawing.

# How do I merge the results of divided work?

• The drawing is exported to a file by selecting "Output" - "Export PDP project information".

• Import the above export file into the drawing to be merged using "Output" - "Import PDP project information".

| · · ·                                     | hlic > Bublic Documente > DIDEDE | IGN > DIRE Darion Rep > 18.0.0 | ) cample  | as B. Search rample |   |
|-------------------------------------------|----------------------------------|--------------------------------|-----------|---------------------|---|
| anize - New fold                          | and a rubic becamenta a rinebe.  | in Fricocigino Franco          | · autopic | + O States Jampa    | B |
| ^                                         | Name                             | Date modified                  | Type      | Size                | 0 |
| 面像                                        | Project Export.pdp               | 2025/02/07 13:56               | PDP File  | 28,248 KB           |   |
| This PC                                   |                                  |                                |           |                     |   |
| 3D Objects                                |                                  |                                |           |                     |   |
| Desktop                                   |                                  |                                |           |                     |   |
| Documents                                 |                                  |                                |           |                     |   |
| Downloads                                 |                                  |                                |           |                     |   |
| Music                                     |                                  |                                |           |                     |   |
| Pictures                                  |                                  |                                |           |                     |   |
|                                           |                                  |                                |           |                     |   |
| Videos                                    |                                  |                                |           |                     |   |
| Local Disk (C:)                           |                                  |                                |           |                     |   |
| Local Disk (C:)                           |                                  |                                |           |                     |   |
| Local Disk (C:) Network File name: Projec | t Export.pdp                     |                                |           |                     | ~ |

| Select pipe network data to impor                                                                                                    |                             |
|----------------------------------------------------------------------------------------------------|-----------------------------|
| Pipe Network 1<br>Pipe Network 2<br>Pipe Network 3                                                                                                    |                             |
|                                                                                                    |                             |
| Other data                                                                                                    |                             |
| Boundary lines                                                                                                    | Vacuum house connection     |
| Compartment lines                                                                                                    | Section valve               |
| Land use lines                                                                                                    | Access hole                 |
| Invalid Runoff Coefficient Regions                                                                                                    | Inflow outside of area      |
| Boundary lines                                                                                                    | ✓ Inlet inflow              |
| Underground facility lines                                                                                                    | Inflow from the mountains   |
| Ground lines                                                                                                    | Outflow to outside district |
| House connections                                                                                                    | Fixed outflow               |
| Graphic adjustment                                                                                                    |                             |
| Insertion mint X:                                                                                                    | 0 Insert on the scree       |
| a construction of the second second sec | a set of the scree          |
|                                                                                                    |                             |

8. How can a project be shared among multiple people?

What should I be aware of when merging drawings?

The boundaries of the treatment area, drainage area and so on as boundaries for the division work. In order to integrate this data into a single integrated data, PDP objects (routes, manholes, sub-catchment lines, underground utilities, land use area lines, etc.) should not be duplicated.

-The pipe network names also need to be carefully designed. The names of the pipe network should be easy to understand and not duplicate.

-PDP objects that do not need to be divided into networks, such as land use area lines, should be divided into separate PDP objects and each PDP object should be closed.

-The land use area is necessary to get the area and to calculate the length and width of each divided drawing -The underground utility lines are also necessary to get the area and to calculate the length of each section in each drawing.

21

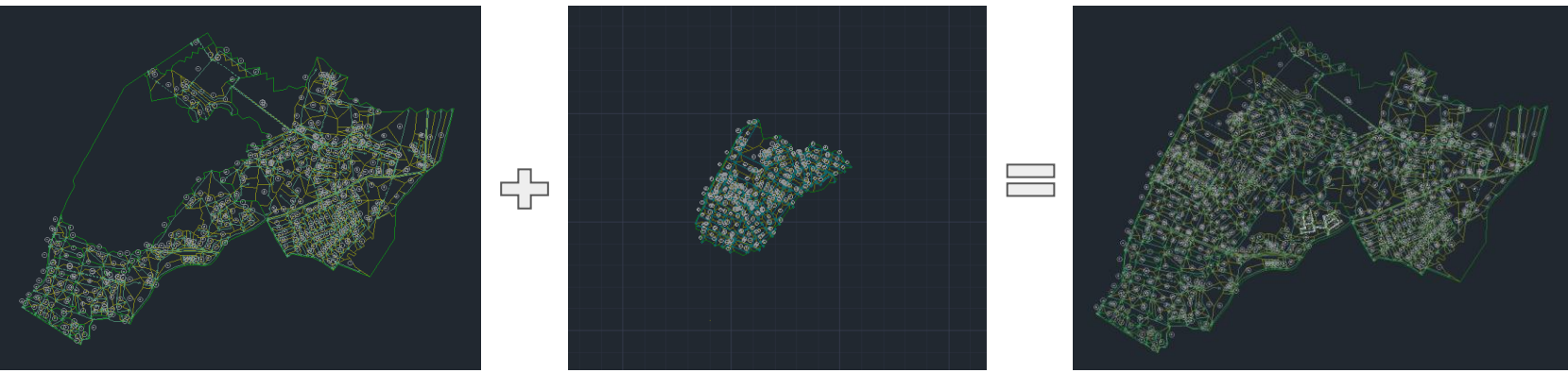

9. How do I convert sewer ledger data from GIS to PDP data? What are the steps required to convert sewer ledger data from GIS to PDP data?

1. Select "Open Attribute Table" for the culvert or manhole in QGIS.

2. Open the attribute table for culverts and manholes. Select and copy the necessary rows based on the field "Subdivision".

3. Paste the culvert and manhole information into the respective Excel sheet.

4. Create a file for importing the PDP (open the PDP sample data and copy it).

(Open the PDP sample data and select "Option"-"Export CSV " to output a csv file of the template for PDP import.)

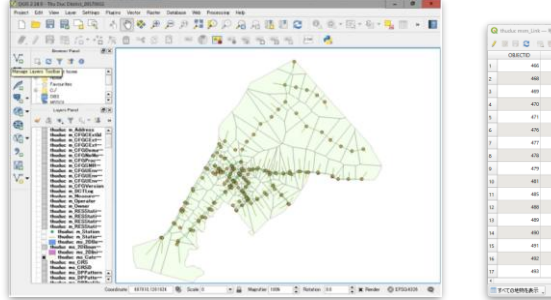

| 1  |          | 0 10 0  | 1 6 E D   | 5 T = 6 S |               |                |               |                |                 |                  |               |
|----|----------|---------|-----------|-----------|---------------|----------------|---------------|----------------|-----------------|------------------|---------------|
|    | OBJECTID | Enabled | MUD       | TypeNio   | UpLevel       | Datevel        | Length        | Uplevel,C      | DwLevel_C       | Length_C         | Slope_C       |
|    | 465      | 1       | Link_455  | 1         | 1.62000000477 | 0.520000016688 | 79.9675681169 | 0.9            | 0.2             | 78.99356811687   | 0.8750700394  |
|    | 468      | 1       | Link,468  | 1         | 2,4900006676  | 2.01999998053  | 64.6362445314 | 2              | 1.3             | 64.6953453144    | 0.63431916381 |
| 3  | 499      | 1       | Link_409  | 3         | 1             | 0.8            | 01.0529040176 | 0.8            | -03             | 81.85790481780   | 0.24433776304 |
| 4  | 470      | 1       | Link_470  | 1         | 1.78999996185 | 1.6            | 75.8132622442 | 1.20999996105  | 1.48800001907   | 75.81326234417   | 0.25061573162 |
| 5  | 471      | 1       | Usk_471   | 5         | 1.22000002861 |                | 85.406276657  | 0.919999627875 | 0.4299999407548 | 65.43627665697   | 0.25759294562 |
| 6  | 476      | 1       | Link_476  | 1         | 1             | 1              | 12.5822142222 | 0.5            | 0               | 12.5822142222346 | 0.79477267064 |
| 7  | 477      | 1       | Lisk_477  | 1         | 1.1           | 1              | 30.1606879423 | 0.5            | 0.5             | 30.15068794925   | 0.3315574239  |
| 8  | 478      | 1       | Link, 478 | 1         | 1.08          | 1.0800004252   | 7.42364358459 | 0.79000081062  | 0.980800136263  | 11.69689532487   | -5.7815275625 |
| 9  | 479      | 1       | Lisk_479  | 3         | 1.42999994755 | 1,22000002861  | 93.8157302263 | 1              | 03              | 93.81571022693.  | 0.22394301995 |
| 10 | 401      | 1       | Link_401  | 1         | 1.6           | 1              | 100.200359549 | 1              | 6.790000081062  | 75.5067897522.   | 0.99820674870 |
| 11 | 485      | 1       | Link_405  | 1         | 10.6599996567 | 10             | 49.4290426551 | 13.4500000381  |                 | 49.42904265508   | 1.57001905786 |
| 12 | 455      | 1       | Link_405  | 1         | 25.5          | 23             | 85.7953434372 | 23             | 22              | 88.78654943721   | 0.56314963100 |
| 13 | 489      | 1       | Link,400  | 3         | 1.5           | 14             | 14.505880786  | 1              | 0               | 14.50988078601   |               |
| 14 | 490      | 1       | Lisk_490  | 3         | -0.3          | -6.3           | 10.904274905  | -3.5           | -63             | 10.90437498496   |               |
| 15 | 491      | 1       | Gek,en    | 1         | 15.470000257  | 14             | 80            | 15/0199995041  | 14.6799993515   | 80.69904723393   | 6.48750042912 |
| 16 | 482      | 1       | Link, 452 | 3         | 1.05099094278 | 1.10999995706  | 8.73880300346 | 0.860000014305 | 1.0700005345    | 0.730003007461   | -1.2547537923 |
| 17 | 493      |         | Link,490  | 3         |               | 0.7            | 17.5622507277 | 0.5            | 0.5             | 17.56125072768   | 0.56937067940 |

|                                                                                                    |         | · 1                                      | 0    |                   |                |                                                                                                    |                             |                                          |                      |                                       |               | 4           |               |                       | - 0     |                   |                                                                                                    |                                                                                                    |                                                                                                    |            |
|----------------------------------------------------------------------------------------------------|---------|------------------------------------------|------|-------------------|----------------|----------------------------------------------------------------------------------------------------|-----------------------------|------------------------------------------|----------------------|---------------------------------------|---------------|-------------|---------------|-----------------------|---------|-------------------|----------------------------------------------------------------------------------------------------|----------------------------------------------------------------------------------------------------|----------------------------------------------------------------------------------------------------|------------|
|                                                                                                    |         | 0.01710                                  | 1.00 | 6 MIN             | Variable       | land and the                                                                                                    | ind and                     | Dennis                                   | Course of L          | Colored and Long                      | will Lassifie | Cold Street | Station Young | and and the           | Sec. 10 | The sector        |                                                                                                    |                                                                                                    |                                                                                                    |            |
| name in actual distances                                                                                                    |         |                                          |      | 1 man 111         |                |                                                                                                    | 1.67                        |                                          |                      | Added in                              | 4.02          |             |               |                       |         |                   |                                                                                                    |                                                                                                    |                                                                                                    |            |
| the second second second                                                                                                    |         |                                          |      | 1000              |                |                                                                                                    |                             |                                          |                      |                                       |               |             | S             |                       |         |                   |                                                                                                    |                                                                                                    |                                                                                                    |            |
| BETTILLING LOSSIEL                                                                                                    |         |                                          |      |                   |                |                                                                                                    |                             |                                          |                      | Ques-                                 |               |             |               |                       |         |                   |                                                                                                    |                                                                                                    |                                                                                                    |            |
| 48904A 190A 1200041                                                                                                    | 243     | 4.24                                     |      | 1.00atr, \$15     |                | A                                                                                                    | 2.4                         | 1                                        |                      | MOUL                                  | # Ca 0        |             | S             |                       |         |                   |                                                                                                    |                                                                                                    |                                                                                                    |            |
| 470875-8873 1290130-                                                                                                    | 1883    | 417                                      |      | 1 mode, \$17      |                | 1 12.59000054                                                                                                    | 12.76                       | 1.200100345                              |                      | MOKE                                  | 8 Ch (        |             | T 1           |                       |         |                   |                                                                                                    |                                                                                                    |                                                                                                    |            |
| speintant repairs                                                                                                    | 10.10   | 2.00                                     |      | 1 made 818        |                | 1 -0.820000002                                                                                                    | 2.86                        |                                          |                      | MOLE                                  | 16 Ch 8       |             | s. 1          |                       |         |                   |                                                                                                    |                                                                                                    |                                                                                                    |            |
| 6656+7 (and) ++ \$56.51                                                                                                    | 1.6-9   | 6.79                                     |      | 8 Hilds 648       |                | * **                                                                                                    | 2.24                        | 2                                        |                      | MOUT                                  | d Ch 6        |             | a a           |                       |         |                   |                                                                                                    |                                                                                                    |                                                                                                    |            |
| and Victorian 11 and all                                                                                                    | 1.1.4   |                                          |      | 1 Bender # 28     |                | a distantanta                                                                                                    | 1.00                        |                                          |                      | Maria                                 | 100 1         |             |               |                       |         |                   |                                                                                                    |                                                                                                    |                                                                                                    |            |
| the ball of the second line.                                                                                                    |         | 124                                      |      | A DOUBLE AND      |                | a A Manufacture T                                                                                                    | 2.24                        |                                          |                      | 1000                                  | 1.12          |             |               |                       |         |                   |                                                                                                    |                                                                                                    |                                                                                                    |            |
| Sector Sector Construction                                                                                                    |         |                                          |      | Contract Contract |                |                                                                                                    |                             |                                          |                      |                                       |               |             |               |                       |         |                   |                                                                                                    |                                                                                                    |                                                                                                    |            |
| 986-3C 6355 1139563                                                                                                    | 1942    |                                          |      | 1 94009 542       |                | <ul> <li>K. KANARANAN</li> </ul>                                                                                                    | 1.40                        |                                          |                      | MOUT                                  | K.S V         |             |               |                       |         |                   |                                                                                                    |                                                                                                    |                                                                                                    |            |
| 004736 HIBS 1150540                                                                                                    | 1452    | - 50                                     |      | 4 Hode, 822       |                |                                                                                                    |                             | C 2                                      |                      | MOOR                                  | KO4 . 4       |             | x) 1.         |                       |         |                   |                                                                                                    |                                                                                                    |                                                                                                    |            |
| 6899401 KADI 1290205-                                                                                                    | 5.8496  | 628                                      |      | 1 Node 824        |                | + -0.3                                                                                                    | 2.5                         | 2                                        |                      | MOUR                                  | TCh 6         |             | 8. 8.         |                       |         |                   |                                                                                                    |                                                                                                    |                                                                                                    |            |
| Avoid Annu 1740-041                                                                                                    |         | 4,74                                     |      | 1 Houdes, 6.75    |                |                                                                                                    | 0.50                        | A PROMOTANA.                             |                      | MOUR                                  | # Ch #        |             | 1. 1          |                       |         |                   |                                                                                                    |                                                                                                    |                                                                                                    |            |
| 683397 JULY 1284425.                                                                                                    | 1.8.9.1 | 6.36                                     |      | 1 Books 626       |                | 1 5.5                                                                                                    | 10.1                        |                                          |                      | MOUT                                  | # Ch 6        |             | 1. 1.         |                       |         |                   |                                                                                                    |                                                                                                    |                                                                                                    |            |
| second starts to before                                                                                                    |         | 8.75                                     |      | 1 Martin # 22     |                |                                                                                                    |                             |                                          |                      | MATURE                                | 10 1          |             | ÷             |                       |         |                   |                                                                                                    |                                                                                                    |                                                                                                    |            |
|                                                                                                    |         |                                          |      |                   |                |                                                                                                    |                             |                                          |                      |                                       |               |             |               |                       |         |                   |                                                                                                    |                                                                                                    |                                                                                                    |            |
| BENJELENBER LEWYDEL                                                                                                    |         |                                          |      |                   |                |                                                                                                    |                             |                                          |                      |                                       |               |             |               |                       |         |                   |                                                                                                    |                                                                                                    |                                                                                                    |            |
| 689335 8823 1200427                                                                                                    | 0.49    |                                          |      |                   |                |                                                                                                    |                             |                                          |                      |                                       |               |             |               |                       |         |                   |                                                                                                    |                                                                                                    |                                                                                                    |            |
| 889378.5801 1208443                                                                                                    | a *** 2 |                                          | 100  | The summer line   | The second     | Part of Arrise data (T                                                                                                    | 10 M 10 M 10                | and the set of the                       | 100                  | CAR PALLACES                          |               | 10.000      | AND NOTICE    | 10 Mar 10             |         | Contrast and Fail | date and the first large                                                                                                    | Concerned in the local division of the local division of the local | The second second                                                                                                    |            |
| SPREIGAME V201677                                                                                                    | 1.762.4 | 1000                                     |      |                   | And in case of | Contraction of the local division of the local division of the loc |                             |                                          |                      |                                       |               |             |               |                       |         |                   |                                                                                                    |                                                                                                    |                                                                                                    |            |
| sabhasa tanta' sabhabh                                                                                                    | 100     |                                          |      |                   | Contractor of  | concerning                                                                                                    |                             |                                          | Canal Street Barrier | A A A A A A A A A A A A A A A A A A A |               |             |               |                       |         |                   |                                                                                                    |                                                                                                    | and the second second se | A Designed |
| such and beauty as products                                                                                                    | 100     |                                          | 12   |                   | 2.6.           | Martin 25                                                                                                    | <ol> <li>Node</li> </ol>    | 675.                                     |                      |                                       |               |             | 1             | 79 M(2)62             |         |                   | 3 14900                                                                                                    | O ENGINE                                                                                                    | 1.K20000088                                                                                                    | 6 \$2080   |
| 000426.3602 1-39062                                                                                                    | - C     |                                          | 1.00 |                   | 2.4            | Binds at                                                                                                    | C 1 Martin                  | 194                                      |                      |                                       |               |             |               | Ad WINDown            |         | 2.00              | 7.00 Lasta                                                                                                    | 0.534300                                                                                                    | 1.00000000                                                                                                    | 10.000     |
| MARCONC. 113/075                                                                                                    |         |                                          | - 22 |                   |                |                                                                                                    |                             |                                          |                      |                                       |               |             |               | and the second second |         |                   | a los compositos                                                                                                    |                                                                                                    |                                                                                                    |            |
| 987877 TALE 1199415                                                                                                    | 1.00    |                                          |      |                   |                | Notes of                                                                                                    |                             |                                          |                      |                                       |               |             |               | A1 00.000             |         | - CM              | and the second                                                                                                    |                                                                                                    |                                                                                                    |            |
| 999224.3875 1199643                                                                                                    | 1983    |                                          | . 19 |                   | 8. R           | Note, K                                                                                                    | n : 1928),                  |                                          |                      |                                       |               |             |               | Ch #15262             |         | 234               | 2.58.198(9                                                                                                    | 7 00000                                                                                                    | 1.009999942                                                                                                    |            |
| 401673 Latin 1200-088                                                                                                    | 6.4.75  |                                          |      |                   | 26.            | Biatie, B                                                                                                    | <ol><li>Paster,</li></ol>   |                                          |                      |                                       |               |             |               | 81.2MG/W              |         | 2.65              | 2.05 14000                                                                                                    | 0.751683                                                                                                    |                                                                                                    |            |
| RECORD ADDI 1199341                                                                                                    | 140     |                                          | 110  |                   | 2.4            | State 71                                                                                                    | i Note                      | 187                                      | 1                    |                                       |               |             | 1             | 32 M02214             |         | 2.40              | 2.36 141008                                                                                                    | O PARTY.                                                                                                    |                                                                                                    |            |
| surgers on an Instance                                                                                                    | 1.047   |                                          | 1.00 |                   |                | River at                                                                                                    | a Marti                     | 115                                      |                      |                                       |               |             |               | 35.000427             |         | 2.44              | 7.04 1430.04                                                                                                    | O YAMPET                                                                                                    |                                                                                                    |            |
| The second second secon |         | 100                                      |      |                   |                | Note 1                                                                                                    | - A006                      | 2                                        |                      |                                       |               |             |               |                       |         | - 196             | a de la fore                                                                                                    |                                                                                                    |                                                                                                    |            |
| REPERSION CONTRACTOR                                                                                                    |         |                                          |      |                   | KA             | K100-/1                                                                                                    | 9_1 POON                    | 50                                       |                      |                                       |               |             |               | 1428620               |         | 4.17              | 2.12 19900                                                                                                    | -4.000000                                                                                                    |                                                                                                    | 10000      |
| REMORING CODER                                                                                                    | 1.948   |                                          | . 19 |                   | 2.6            | Matter 71                                                                                                    | <ol> <li>Thick.</li> </ol>  | 274                                      |                      |                                       |               |             |               | 43.815-718            |         | 2.62              | 2.03.644                                                                                                    | 0.2336488                                                                                                    | 1.470000048                                                                                                    | 1,2298     |
| APPARE 2157 119990-6-                                                                                                    |         | - N                                      | 1.10 |                   | 2.6            | Maile /7                                                                                                    | U Thick                     | 118.1                                    | 1.1                  |                                       |               |             | 1             | 1010 2010 201         |         | 1.00              | 3. Tel 1482-0                                                                                                    | 0.885286                                                                                                    | 14                                                                                                    |            |
| STRAID INC. INCOME.                                                                                                    | 1.675   | 1.1.1.1.1.1.1.1.1.1.1.1.1.1.1.1.1.1.1.1. | 1.00 |                   |                | River at                                                                                                    | S. Marke                    | 1.0                                      |                      |                                       |               |             |               | 49.0750.075           |         | 14 Ter.           | IN THE LOADS                                                                                                    | 1 1 2 2 2 2 2 2 2 2                                                                                                    | In standard                                                                                                    |            |
| sale of their subjects                                                                                                    | 10.00   | 1000                                     |      |                   |                |                                                                                                    |                             |                                          | _                    |                                       |               |             |               | *** *******           |         |                   |                                                                                                    |                                                                                                    |                                                                                                    |            |
| service stat. + hereitst                                                                                                    | 10m     |                                          |      |                   |                | Note 1                                                                                                    | 4000                        | 100                                      |                      |                                       |               |             |               | w-808                 |         | 0.11              |                                                                                                    | × #12149                                                                                                    |                                                                                                    |            |
| and also have? withday                                                                                                    | 100     |                                          |      |                   | 2.A            | Node /1                                                                                                    | u noor,                     | /91                                      |                      |                                       |               |             | 1             | Mannen                |         | 3.21              | 3.27.07513                                                                                                    |                                                                                                    |                                                                                                    |            |
| the second second second second                                                                                                    |         |                                          |      |                   | 24             | Made 79                                                                                                    | <ol> <li>Photos.</li> </ol> | 782                                      |                      |                                       |               |             | 1             | ¥9 M04174             |         | 2.78              | 3 19 80539                                                                                                    |                                                                                                    | -5.5                                                                                                    |            |
| SUSALLY CONTRACTOR                                                                                                    | 1.000   |                                          | 1.14 |                   | 2.6            | Martin 70                                                                                                    | B Barder                    | 100                                      |                      |                                       |               |             |               |                       |         | 87.24             | THE OWNER ADDRESS                                                                                                    | A 477538.                                                                                                    | IN APPROPRIATE                                                                                                    |            |
| 503154.0805 1199545                                                                                                    | . 491   |                                          |      |                   |                |                                                                                                    |                             |                                          |                      |                                       |               |             |               | A COMPTEN             |         | 2.24              |                                                                                                    |                                                                                                    |                                                                                                    | 1.100      |
| 6652355473 (155658                                                                                                    | 6.629   |                                          |      |                   |                |                                                                                                    | 5 . (Tree                   |                                          |                      |                                       |               |             |               |                       |         | 1.45              |                                                                                                    |                                                                                                    | 1.81/101100                                                                                                    |            |
| 689172 7187 1189642                                                                                                    | 1414    |                                          |      |                   |                | 1000_73                                                                                                    | 3 PHORE                     |                                          |                      |                                       |               |             |               | 0.545256              |         | 210               | 2.1/ 0/812                                                                                                    | 0.989016                                                                                                    |                                                                                                    |            |
| supply area tonound                                                                                                    | 1.685   |                                          | 112  |                   | 2.6.           | Note 72                                                                                                    | <ol> <li>Prode</li> </ol>   | 108.1                                    | 1.1                  |                                       |               |             |               | M 802948              |         | 17.87             | 17-Art H600                                                                                                    | 1.869274                                                                                                    | 16.65001042                                                                                                    | 75.078     |
| second a state second                                                                                                    |         |                                          | 1.00 |                   |                | Marine 107                                                                                                    | T Marte                     | 192                                      |                      |                                       |               |             |               |                       |         | 22.00             | THE THE LABOR                                                                                                    | 1 8 1 1 1 1 1 1 1 1 1 1 1 1 1 1 1 1 1 1                                                                                                    |                                                                                                    |            |
|                                                                                                    |         |                                          |      |                   |                | Acres 10                                                                                                    |                             |                                          |                      |                                       |               |             |               | And in case of the    |         |                   | THE R LEADERS                                                                                                    | A Address                                                                                                    | in hermiters                                                                                                    |            |
| MERINA AND TRANSPORT                                                                                                    |         |                                          |      |                   |                |                                                                                                    |                             | 28 · · · · · · · · · · · · · · · · · · · |                      |                                       |               |             |               | ALC: NOTICE           |         |                   |                                                                                                    |                                                                                                    |                                                                                                    |            |
| AP3005 6121 1188556                                                                                                    |         |                                          |      |                   |                | Malle 71                                                                                                    | 0.176000                    | 798                                      |                      |                                       |               |             |               | 14.001229             |         | 14.0              | 10.3 19022                                                                                                    | 0.332266                                                                                                    | 12 00303368                                                                                                    | - YS 528   |
| Addensi Jawa Yiye Tab                                                                                                    | 62.73   |                                          | 18   |                   | 2.6            | Note 74                                                                                                    | 6 Node                      | 16.1                                     | 1.1                  |                                       |               |             | 1             | 100                   |         | 75.27             | 15.52 14000                                                                                                    | 2743672                                                                                                    | 13.51393064                                                                                                    |            |
| andread string, reasonable                                                                                                    | 1000    |                                          | 1.00 |                   | 2.4            | Abote 22                                                                                                    | a Marke                     | 1.0                                      | 11                   |                                       |               |             |               | A1 199304             |         | 2.97              | 1107 005                                                                                                    | A strike                                                                                                    | 1.4                                                                                                    | 11.4 700   |
| Salets Dalls, +264448                                                                                                    | 1711    | 10.00                                    | - 62 |                   |                | Martin Pr                                                                                                    | a a black                   |                                          |                      |                                       |               |             | 1             | 11.04190              |         | 18                | 1.05 1.005                                                                                                    | 0.1000/000                                                                                                    |                                                                                                    |            |
| spheric party a scheme.                                                                                                    |         |                                          |      |                   |                |                                                                                                    |                             |                                          |                      |                                       |               |             |               |                       |         |                   |                                                                                                    |                                                                                                    |                                                                                                    |            |
| 5899403 S4C3 1209111                                                                                                    |         |                                          | - 19 |                   | 2.6            | Abote 75                                                                                                    | <ol> <li>Parent,</li> </ol> | -                                        |                      |                                       |               |             |               | 414 54358             |         | 2.42              | 01.43 1110.00                                                                                                    | 1.860-82                                                                                                    | 3 800080-181                                                                                                    | 4.969      |
| **/**** year *200134                                                                                                    |         |                                          | . 19 |                   | 2.4            | Adulto 20                                                                                                    | <ol> <li>risk.</li> </ol>   | 101.1                                    |                      |                                       |               |             |               | 1990 211116           |         | 2.86              | 2.00 0410                                                                                                    | 0713263                                                                                                    | 1.412050857                                                                                                    |            |
| 107457 0975 1290-066                                                                                                    | 1001    |                                          | 1.18 |                   |                | Made 10                                                                                                    | il Nob                      | 116                                      | 1                    |                                       |               |             | 1             | 25 7(6)792            |         | 2.84              | 2.00 #8201                                                                                                    | "0 300x86                                                                                                    | 7.6                                                                                                    |            |
| 605454 5627 1266651                                                                                                    | 54.12   | 1.0                                      | 166  |                   | 2.4            | State of                                                                                                    | T Mark                      | 10                                       | 1                    |                                       |               |             | 1             |                       |         | 1.10              | 4 79 10 10 10                                                                                                    | 1100.000                                                                                                    |                                                                                                    |            |
| speece spin stephene                                                                                                    | LANG .  | 10.0                                     | - 22 |                   |                |                                                                                                    |                             | C                                        |                      |                                       |               |             |               | 1000                  |         |                   |                                                                                                    | 1.00000                                                                                                    |                                                                                                    |            |
| stated over 1986 and                                                                                                    |         |                                          |      |                   | 6. A.          | 1000.00                                                                                                    | a., 1 marca,                |                                          |                      |                                       |               |             |               | 114,0004              |         | - 286             | Chic PRIVA                                                                                                    | 0.000000                                                                                                    | Champing .                                                                                                    |            |
| CONTRACTOR DATE: ADDRESS                                                                                                    | 1.1     |                                          |      |                   | 2.4            | Kinte Si                                                                                                    | T Hole                      | 702                                      |                      |                                       |               |             |               | 414.62215             |         | 4.80              | 4.55 19000                                                                                                    |                                                                                                    |                                                                                                    |            |
| second case in the                                                                                                    | 1000    | 10.00                                    | . 19 |                   | 2.4            | Made 71                                                                                                    | 2 Philds                    |                                          |                      |                                       |               |             | 1             | 309.74388             |         | 2.85              | 2.05 ABDT1                                                                                                    | 10.864575                                                                                                    |                                                                                                    |            |
| second a dis transport                                                                                                    | - 1     | 10.00                                    | 1.18 |                   | 2.6            | Matter 21                                                                                                    | 0 Photo:                    | 10                                       | 1                    |                                       |               |             | 1             |                       |         | 2.71              | 2 11 62629                                                                                                    | O YUMUM                                                                                                    | 2.2                                                                                                    |            |
| service and the contract                                                                                                    |         |                                          | - 62 |                   |                | Martin T                                                                                                    | a Martin                    | 1.9                                      | 1.1                  |                                       |               |             | 1.1           |                       |         |                   | 3 80833                                                                                                    | A YREFT                                                                                                    |                                                                                                    |            |
| 005/13.1833 11998N3                                                                                                    | 1881    |                                          |      |                   |                | Bally, 11                                                                                                    |                             |                                          |                      |                                       |               |             |               |                       |         |                   |                                                                                                    | 15621                                                                                                    |                                                                                                    |            |
| servedanens vacena                                                                                                    | 12.12   |                                          | . 19 |                   | 2.A.           | Mode 71                                                                                                    | 1 1 fields                  | 14                                       |                      |                                       |               |             |               |                       |         | - 276             | < in 1989                                                                                                    | 0.001436                                                                                                    |                                                                                                    |            |
|                                                                                                    |         | 1.1                                      | 1.19 |                   | 2.8            | Made 88                                                                                                    | 9.1 Node                    | 678                                      |                      |                                       |               |             |               | 30.583498             |         | 24                | 2.5 149000                                                                                                    | 0.2007-98                                                                                                    | -42                                                                                                    |            |
|                                                                                                    |         |                                          | 1.00 |                   | 2.6            | Adulto 72                                                                                                    | 10.10                       | and P                                    |                      |                                       |               |             |               | 121 801070            |         | 1.00              | a las tables                                                                                                    | 1 273489                                                                                                    |                                                                                                    | 1114       |
|                                                                                                    |         |                                          | 1.00 |                   | 1.4            | Advent and                                                                                                    | a b beat                    | 100                                      |                      |                                       |               |             |               | the strends           |         | 2.52              | TO THE AMOUNT                                                                                                    | A ROUTER                                                                                                    | 1.10                                                                                                    |            |
|                                                                                                    |         |                                          |      |                   |                |                                                                                                    |                             |                                          |                      |                                       |               |             |               |                       |         |                   |                                                                                                    |                                                                                                    |                                                                                                    |            |
|                                                                                                    |         |                                          |      |                   | C.A.           | - Nume at                                                                                                    | a. 2 miles                  | 5N                                       |                      |                                       |               |             |               | 41,966,010            |         | 5.55              | 3.33 1994                                                                                                    | 9,21020                                                                                                    |                                                                                                    |            |
|                                                                                                    |         |                                          | . 18 |                   | 2.6            | Martin W                                                                                                    | # 3 Node                    | 68                                       |                      |                                       |               |             | 1             | \$2,064712            |         | 3.35              | 3.35 +++0.08                                                                                                    | 5.529624                                                                                                    |                                                                                                    |            |
|                                                                                                    |         |                                          |      |                   | 5.6            | Marile - Bl                                                                                                    | 6 hole                      | 100                                      |                      |                                       |               |             | 1             | 24 130167             |         | #5.30             | 100 100 area book                                                                                                    | 0.86253                                                                                                    |                                                                                                    |            |
|                                                                                                    |         | 1000                                     |      |                   | 12             | Acres 10                                                                                                    |                             |                                          |                      |                                       |               |             |               | and and strength      |         |                   | D. Col. Laboration                                                                                                    | o states                                                                                                    |                                                                                                    |            |
|                                                                                                    |         | 10.00                                    |      |                   |                |                                                                                                    | <ul> <li>reven,</li> </ul>  |                                          |                      |                                       |               |             |               | ALC: NO REAL          |         | 2.44              | A REPORT                                                                                                    |                                                                                                    |                                                                                                    |            |
|                                                                                                    |         |                                          |      |                   |                | Name, P                                                                                                    | C. Paster,                  | 148                                      |                      |                                       |               |             |               | 25.745285             |         | 2.41              | 2.00 24001                                                                                                    |                                                                                                    | 14                                                                                                    |            |
|                                                                                                    |         |                                          |      |                   |                | Monto Al                                                                                                    | 6_1 Node                    | 188                                      |                      |                                       |               |             |               | 44.740382             |         | 2.07              | 2.17 119000                                                                                                    | 0.2236/19                                                                                                    | -73                                                                                                    |            |
|                                                                                                    |         |                                          | 1.19 |                   | 2.4.           | Matter 73                                                                                                    | G 1 Phode                   | 189.1                                    | 1.1                  |                                       |               |             | 1             | 202549-2              |         | 2.98              | 2.58 149009                                                                                                    | 0.465225                                                                                                    | -4.5                                                                                                    |            |
|                                                                                                    |         | 10.00                                    | - 64 |                   | 2.6            | Martin 77                                                                                                    | C 1 Back                    |                                          |                      |                                       |               |             | 1             |                       |         | 12.30             | I'V NE LANDA                                                                                                    | 5 2/202010                                                                                                    |                                                                                                    |            |
|                                                                                                    |         |                                          |      |                   |                |                                                                                                    |                             |                                          |                      |                                       |               |             |               | de comente            |         | 1.00              | THE PARTY OF THE PARTY OF THE P | 0.00000                                                                                                    |                                                                                                    |            |
|                                                                                                    |         |                                          | - 12 |                   |                | Madia 30                                                                                                    | e dette,                    |                                          |                      |                                       |               |             |               |                       |         | 1.61              | n.ma re 3000                                                                                                    | A BUILDE                                                                                                    |                                                                                                    |            |
|                                                                                                    |         |                                          | 18   |                   | 2 A            | Matte 74                                                                                                    | tt, 1 Hode,                 | 582                                      |                      |                                       |               |             | 1             |                       |         | 24.96             | 24.98.14000                                                                                                    | 7,259761                                                                                                    |                                                                                                    |            |
|                                                                                                    |         |                                          | 1.0  |                   |                | About a fil                                                                                                    | 7 People                    | 665                                      |                      |                                       |               |             | . 1           | 10.712746             |         | 2.6               | 28 89645                                                                                                    | 0.534385                                                                                                    |                                                                                                    |            |
|                                                                                                    |         | 100.00                                   | - 64 |                   | 2.4            | Abute AT                                                                                                    | a much                      | 100                                      |                      |                                       |               |             |               | California (          |         | 2.6               | 2 16 setting                                                                                                    | in Malina                                                                                                    |                                                                                                    |            |
|                                                                                                    |         |                                          |      |                   |                |                                                                                                    |                             |                                          |                      |                                       |               |             |               |                       |         |                   |                                                                                                    |                                                                                                    |                                                                                                    |            |

# 9. How do I convert sewer ledger data from GIS to PDP data? What are the steps required to convert sewer ledger data from GIS to PDP data?

5. Open the csv file and assign a value to each field (treatment type, pipe network name, area distribution, route number...). (For details, please refer to Chapter 27 "Edit CSV" in the User's Guide).

6. Refer to the "Pipe Culvert" and "Manhole" tabs, and enter data for "Route Number," "Destination Route Number," and "Span Length" in the "PDP" tab. However, "101" starting from the third row of column A is the information for each span. Line "110" is the information on the end of each span.

7. After editing P, copy this data and create a separate csv file.

8. Start PDP, define Pipe Cross Section DB and Manhole DB by "New", and create a new project with scale 1:2500.

cel Help

9. Start the "Import CSV" command of PDP, select the CSV file, turn off "Only update the Pipe Network Data", and select the pipe network.

| Import mode<br>Select the Re type to Import.<br>Mode<br>© 00 V Res<br>© 5844 tempted data Ser | ×    | Select data | et the data to import.<br>Only update the pairs national data<br>is used the pairs data usery for it<br>have notice data usery for it<br>historeafter for the second data<br>in the second data and the second data<br>of the second data and the second data<br>Outdate to call data and the second data<br>Undata consideration and the second data<br>Undata consideration and the second data and the<br>Undata constrained data and the second data and the<br>Undata constrained data and the second data and the<br>Undata constrained data and the second data and the<br>Undata constrained data and the second data and the<br>Undata constrained data and the second data and the<br>Undata and the second data and the second data and the<br>second data and the second data and the second data and the<br>second data and the second data and the second data and the seco |
|-----------------------------------------------------------------------------------------------|------|-------------|----------------------------------------------------------------------------------------------------|
| < Back Next > Cencel                                                                          | Help |             | Back Next > Car                                                                                                    |

- 9. How do I convert sewer ledger data from GIS to PDP data? What are the steps required to convert sewer ledger data from GIS to PDP data?
  - 10. Select the csv file individually and click the "Finish" button.
  - 11. Start importing and confirm that it finishes successfully.

Select "Update and exit" .

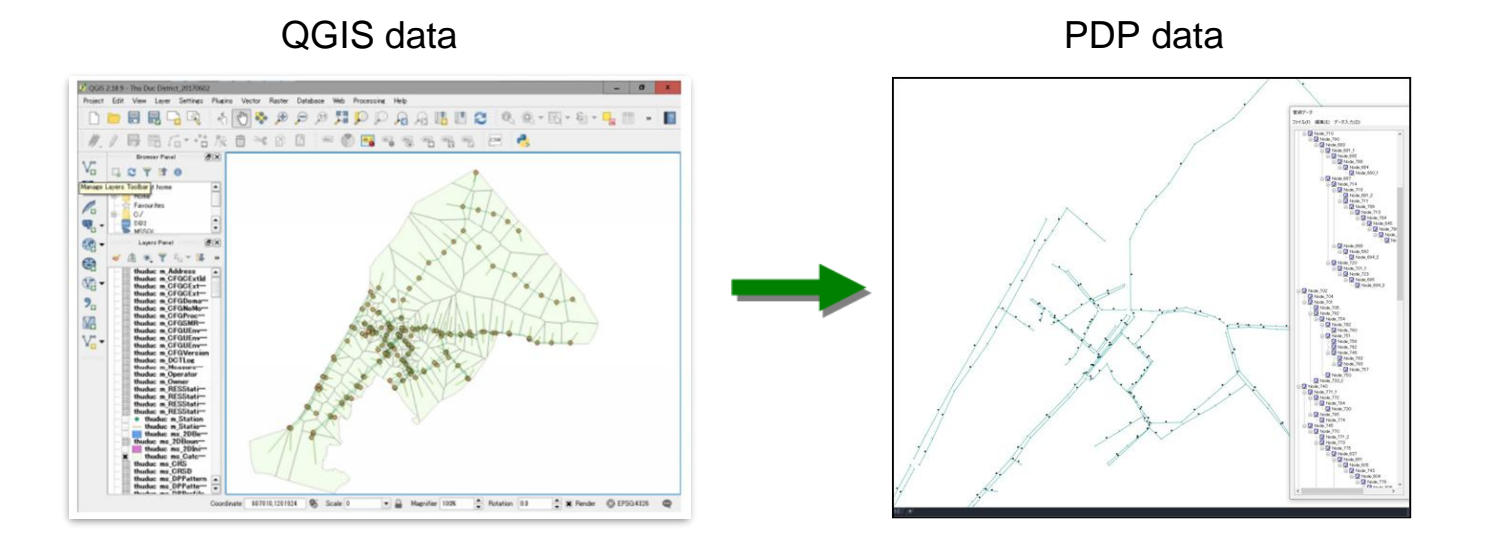

#### 10. What are the steps required to create a quantity calculation?

What are the steps required to create a quantity calculation?

1. Select "Option" - "Output quantity sheet".

2. Export the csv file required for the quantity sheet.

3. Select "OK" in the "Open an excel file for quantity sheet? dialog box, click the "OK" button.

4. From the Excel menu, select "Add-ins" and the "Quantity Report" menu will appear.

5. Select "Style Setting" from the "Quantity Report" menu, select "Excavated Soil Amount" and click the "Set" button.

6. Select "Create Excavated Soil Quantity Report..." and click "OK" to output. Click "OK" to output the data.

7. Select "Edit style" to create a new style.

|                                                                      |                                                                                                    | Editing Style (Update)                                                                                                    | ×                |
|----------------------------------------------------------------------|----------------------------------------------------------------------------------------------------|----------------------------------------------------------------------------------------------------|------------------|
| AutoCAD × Open an excel file for Quantity sheet ?                    | Style settings X Style mer egistration Excavated soli volume New. Verage Depth of Excavation Secarate Average Cover Update | Style name:         Separate Subsidized           Sort results by         If Key 2         If Key 3                                                                                                    | Cover            |
|                                                                      | Separate new and existing Separate manhole Setting Separate main line Separate Deputy pipe diameter Delete                 | Span attribute  Route number None Setting display items Choice item Display items                                                                                                    | Depth of Manhole |
| OK Cancel                                                            | Separate Subsidized Close Select the style name: Separate Subsidized                                                       | Route attribute<br>Span number<br>Route segment<br>Route attribute<br>Span attribute<br>Span attribute<br>Span attribute<br>Span attribute<br>Span attribute<br>Span attribute<br>Span attribute<br>Span attribute<br>Span attribute                                                                                                    | Down             |
| Aggregate Quantity ~<br>Open the Aggregate Quantity file( <u>E</u> ) | Aggregate quantity system X                                                                                                | Start manhole number     Image: Comparison of Start Excavation       Font     Image: Start manhole number       Start manhole number     Start manhole number       Font     Image: Start manhole number       Start manhole number     Image: Start manhole number       Font     Image: Start manhole number       Start manhole number     Image: Start manhole number       Font     Image: Start manhole number       Start manhole number     Image: Start manhole number |                  |
| Style( <u>S</u> )<br>Creating Aggregate Quantity( <u>C</u> )         | Are you sure you want to create Separate Subsidized sheet ?                                                                | Excavation width                                                                                                    | OK Cancel        |
| 4 Help( <u>H</u> )                                                   | OK キャンセル                                                                                                    |                                                                                                    |                  |

11. Is it possible to display the results of a longitudinal section of a pipeline on a plan view? What operations are required to display the results of a longitudinal section calculation on a plan view?

1. Select "View" - "Highlighting".

2. Select "Target" from "Target Objects" (span, node, manhole sub-pipe...).

3. Select the target item from the attribute values. In this case, select "Margin rate," which is the flow capacity.

4. For "Expression," select a layer name, color, line width, and radius, and enter values.

5. Click the "Run" button, and polylines and circles will appear on the PDP object on the plane.

| Setting hilight display       Target       Span [Sanitary]       Conditions       [0 >= [Margin ratio]       Undefined       Undefined       @ Satisfy all the conditions       @ Satisfy all the conditions       Mark       [Laver: tes | Settings<br>Settings<br>Settings<br>settings<br>ne condition | Conditions Attribute Margin ratio  Compare [Reference Value A] Setting OK CANCEL Compare >> | Span length<br>Upstream level<br>Downstream level<br>Bottom Level<br>Cover<br>Digging depth<br>Slope<br>Upstream elevation of inside top of p<br>The elevation of the top of downstre<br>The elevation of the top of downstre<br>Pipe class<br>PIPE code<br>Pipe size<br>Pipe size<br>Pipe size<br>Pipe size<br>Additional area<br>Amount of outflow |  |
|----------------------------------------------------------------------------------------------------|--------------------------------------------------------------|---------------------------------------------------------------------------------------------|----------------------------------------------------------------------------------------------------|--|
| Ru                                                                                                    | CANCEL                                                       |                                                                                             | Capacity of flow<br>Flow velocity<br>Concentration time<br>Margin ratio<br>Water depth<br>Drop pipe<br>Dynamic level<br>Hydraulic gradeline<br>Fixed area<br>Number of underground facilities<br>Number of house connections<br>Dynamic cumulation loss<br>Trail actaic loss<br>Y                                                                    |  |

otal static loss

#### 12. What are the settings when there are multiple land use regions?

What is the procedure for setting up and reflecting this in the design information?

1. Select "Create Object" - "Create land Use lines" and create a closed area (for sewage: unit sewage volume, for stormwater: runoff coefficient).

2. Once the closed area is created, specify the coefficient set number for the area in the "Specified region".

3. "Default region" is an area outside the designated area.

4. The area of each line in question is automatically obtained for each coefficient by "Tools"-"Get the area of routes".

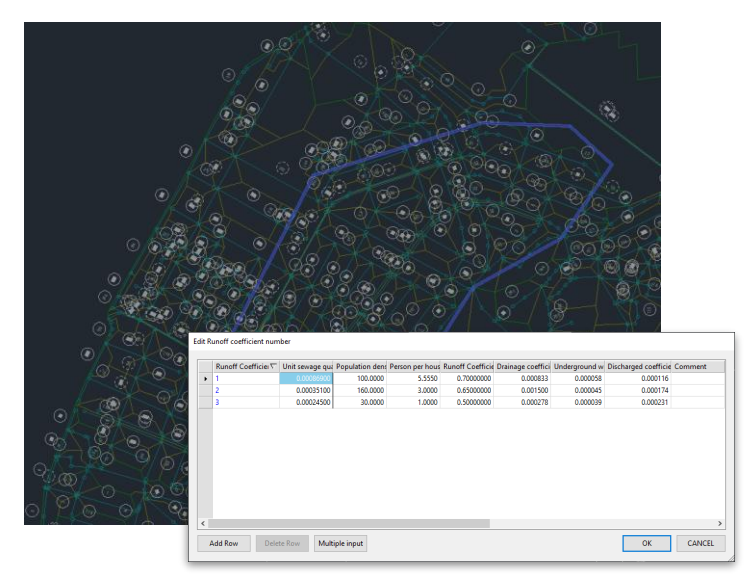

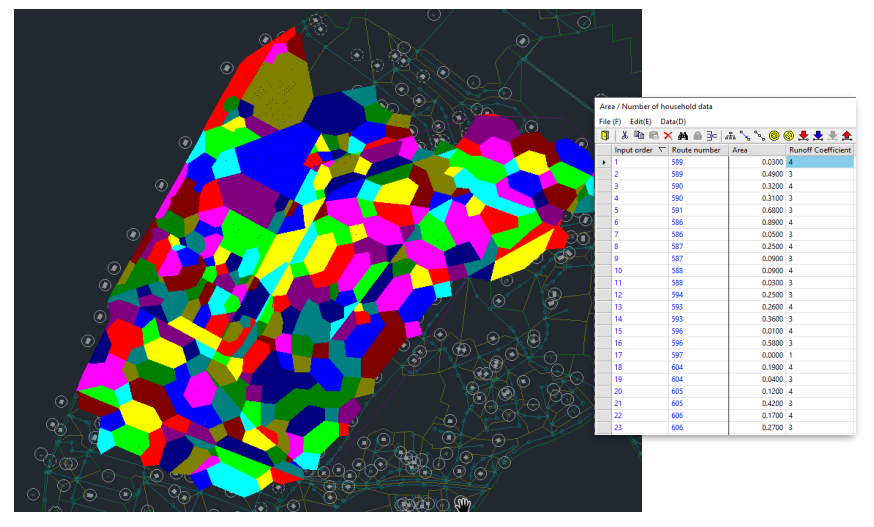

13. How do I account for underground utilities in the design of house connection pipes? What information and settings are required to account for subsurface deposits in the design of house connection pipes?

1. "House connection pipe design is included as a standard feature and can be performed on a per-pipe basis. The optional house connection pipe design described here is a list of multiple house connection pipe designs, which can be batch designed by selecting conditions in "Settings" - "Calculation". The optional installation pipe design described here can be used to design multiple installation pipes in a list and select conditions in "Settings"-"Calculation".

2. If an underground structure intersects the house connection pipe, the separation value between the underground utilities and the house connection pipe is displayed, and the house connection pipe bottom height can be redesigned after confirming the value. The pipe bottom height of the house connection pipe can be redesigned after confirming the value.

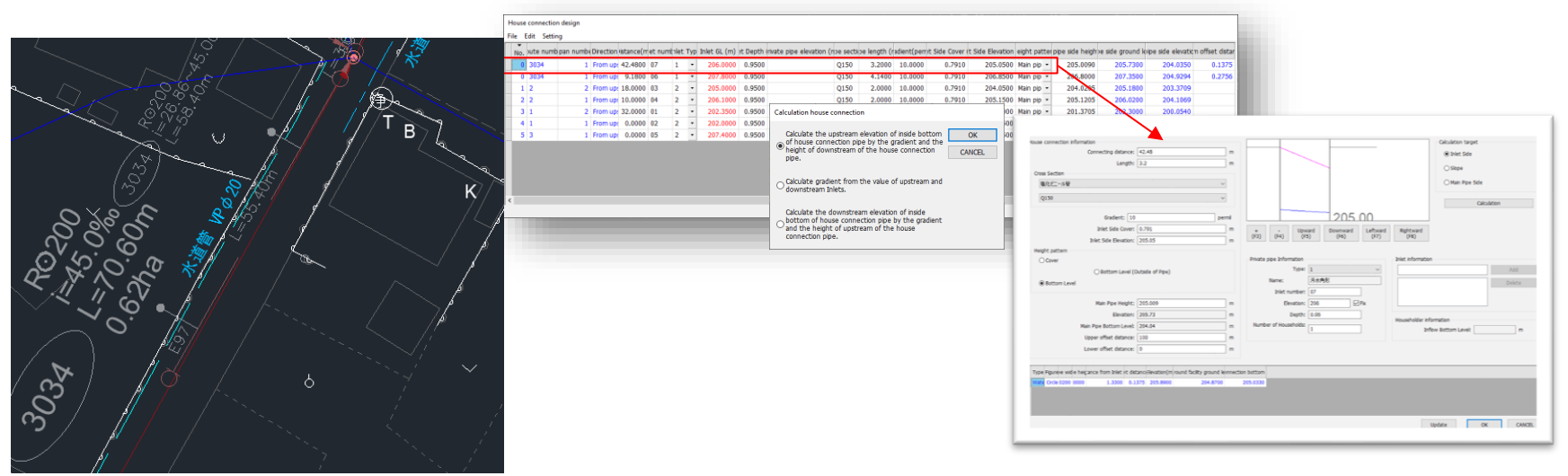

#### 14. What is the procedure for creating a traverse line?

What information and settings are required to create a traverse line?

1. place arrowheads on the left and right side of the road at the location of the desired transect in "Options"

- "Create Traverse line" .

2. enter the width, location, depth, and width of pipe excavation on each transect for the conduit and underground utilities.

3. in "Options" - "Create Traverse", indicate the left and right ends of the conduit roadway and enter the number, excavation width, and slope.

4. Create the crossing information in CAD according to each crossing line position. The crossing number is specified by the layer name (OUDAN\_\*\*\*). The drawing unit is 1\_1m.

5. Save the above drawing as a DXF file (R12).

6. Select "Option" - "Create Traverse" to automatically draw each cross section. There is also a function to convert survey data format SIMA files to DXF files (see Chapter 25 of the User Manual). (See Chapter 25 of the User Manual).

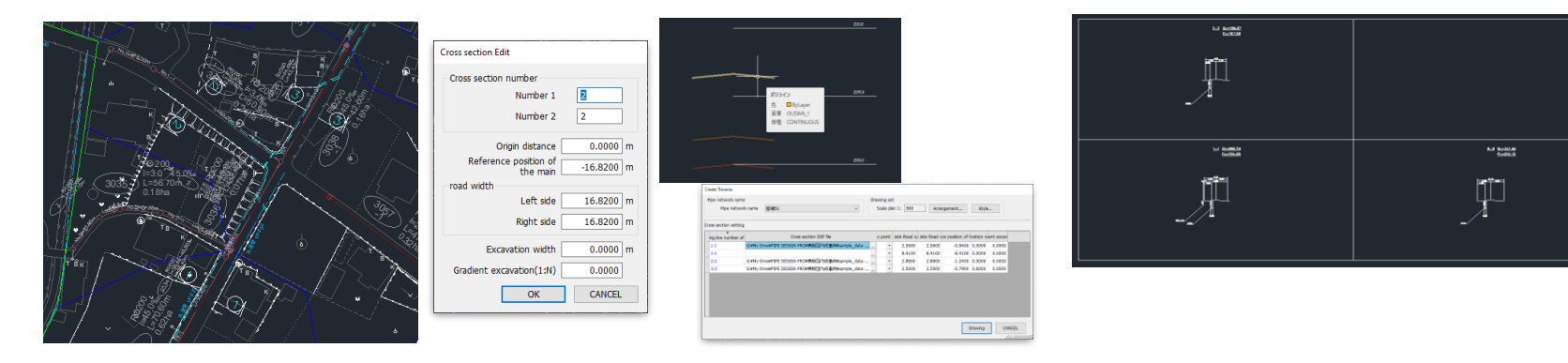

# Thank you for your interest in our activity. If you should have more questions, feel free to contact us.

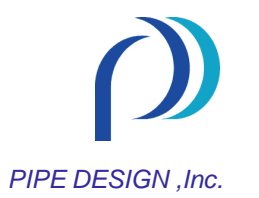

Head Office : 1-21-35, Kusatsu-Shinmachi, Nishiku, Hiroshima,733-0834, Japan Tel +81-82-279-8200 Tokyo Branch : 1-9-36, Konan, Minato-ku, Tokyo, 108-0075, Japan Tel +81-50-5490-4469 Fukuoka Branch : 1-23-2, Hakata-ekimae,Hakata-ku, Fukuoka, 812-0011, Japan Tel +81-50-7107-0915

> https://pipedesign.co.jp/en/company/Information: info@pipedesign.co.jp